## Welcome to Google Docs!

1. Go to google.com and click on the **sign in** button on the top right

Sign in

Gmail Images

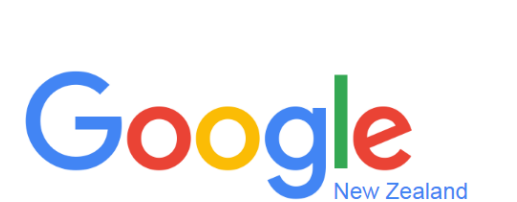

2. Use your child's email address

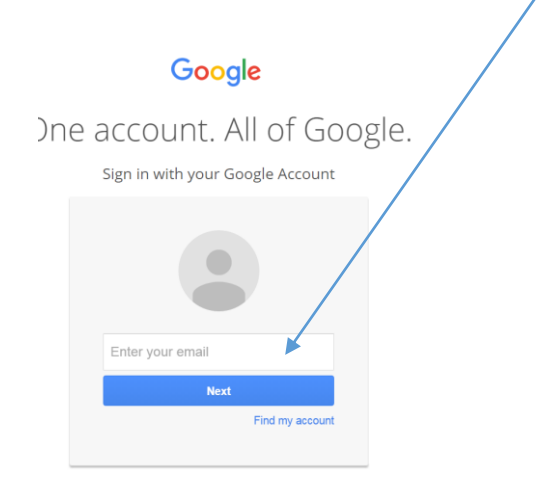

3. Your child should have or know their password. Please contact <a href="mailto:principal@kaikoraj.school.nz">principal@kaikoraj.school.nz</a> if you are having issues logging in.

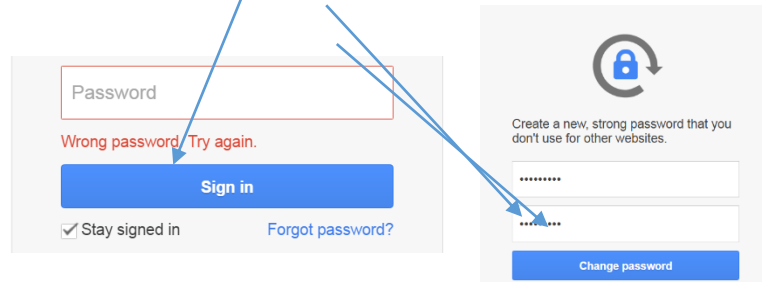

4. Go to the 9 squares on the top right corner and select Drive

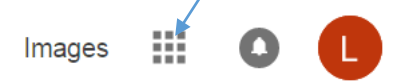

5. From here they will be able to access their Google Docs including google classroom

| -     | -              | . 0 🕲     |
|-------|----------------|-----------|
| Gmail | 31<br>Calendar | Contacts  |
| Sites | Drive          | Classroom |
| Docs  | Sheets         | Slides    |

6. Click the + button and enter the join code if it doesn't automatically go to the google classroomuihdnyn.